# Kumla kommun

### E-tjänst för förskola och fritids Kumla kommun

- lämna eller ändra personliga uppgifter
- 1. Gå in på <u>https://etjanst.kumla.se/</u> (sök på kontakt uppgifter i sökfältet)
- 2. Klicka på starta e-tjänsten och välj Mobilt BankID

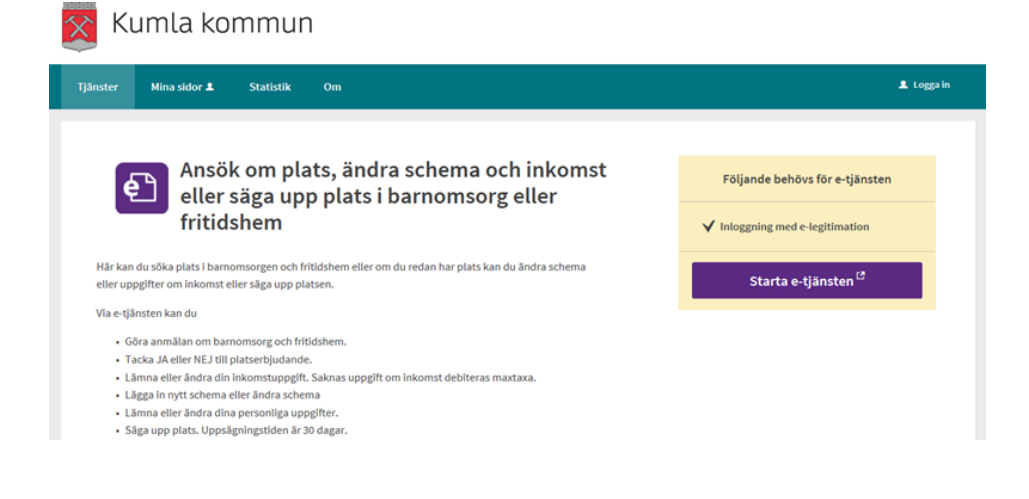

#### 3. Välj BANKID OCH MOBILT BANKID och skriv in ditt personnummer, sidan kommer be dig öppna din Bankid app.

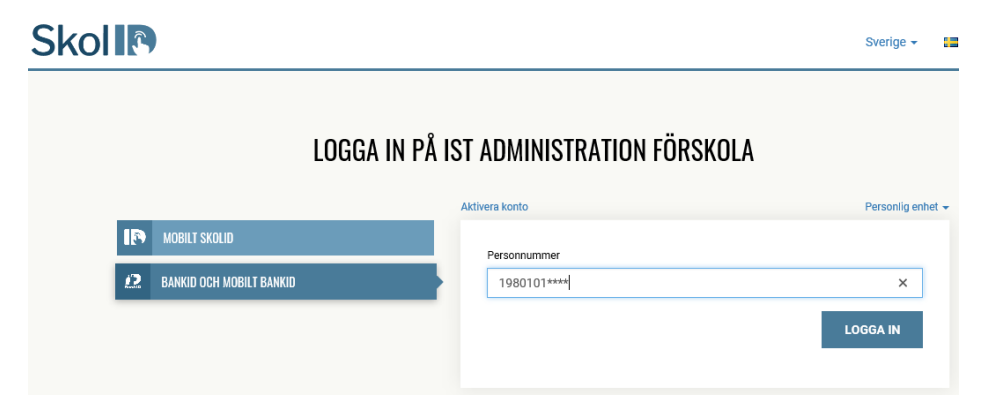

#### 4. klicka på Min sida och sedan på Mina uppgifter.

| 🔀 Kumla kommun                                                                                                    |                                      |
|----------------------------------------------------------------------------------------------------|--------------------------------------|
| Min sida 🗸 FÖRSKOLA FRITIDSHEM                                                                                                    |                                      |
| Översikt<br>Mina ärenden<br>Mina placeringar                                                                                          |                                      |
| Min familj<br>Mina uppgifter<br>Valkommen till din sida                                                                               |                                      |
| Här kan du när som helst på dygnet:                                                                                                   |                                      |
| Ansöka om plats<br>- För att påbörja en ansökan väljer du först flik för vilken verksamhet (förskol<br>sidan. Sedan kan du gå vidare. | a/fritids) högst upp i listen på     |
| Se status på dina ärenden<br>- Klicka på Min sida uppe till vänster och sedan Mina ärenden                                            |                                      |
| <b>Ändra Schema</b><br>- Klicka på Min sida uppe till vänster och sedan Mina placeringar                                              |                                      |
| Ändra inkomst<br>- Klicka på Min sida uppe till vänster och sedan Mina uppgifter                                                      |                                      |
| Ändra personliga uppgifter<br>- Klicka på Min sida uppe till vänster och sedan Mina uppgifter                                         |                                      |
| Lägga till/ta bort sambo eller familj<br>- Klicka på Min sida uppe till vänster och sedan Min familj                                  |                                      |
| Säga upp plats<br>- Klicka på Min sida uppe till vänster och sedan Mina placeringar                                                   |                                      |
| Aktiva ärenden<br>- Nedan under ärenden att besvara ser du när ditt barn till exempel blivit ert<br>om ni har inbjudan till skolval   | judan plats i förskola/fritids eller |

#### 5. klicka på ändra uppgifter nere till höger.

| Kumla kommun                                                                          |           |
|---------------------------------------------------------------------------------------|-----------|
| Min sida - FÖRSKOLA                                                                   | RITIDSHEM |
| 1                                                                                     |           |
|                                                                                       |           |
| Mina uppgifter                                                                        |           |
| Linda                                                                                 |           |
| Telefon                                                                               | 019-      |
| Telefon (Arbete)                                                                      |           |
| Telefon (Mobil)                                                                       | 073       |
| E-post (viktigt att den<br>stämmer då aviseringar om<br>ditt ärende skickas till den) | @kumla.se |

# 6. Adressuppgifter kommer från skatteverket och gå ej att ändra klicka på Gå vidare.

Adressuppgifter (enl folkbokföring, går ej att ändra)

| Linda                                              |                                                                                                    |
|----------------------------------------------------|----------------------------------------------------------------------------------------------------|
| Adressuppgifterna komr<br>att uppdatera/ändra tele | ner från folkbokföringsregistret och går inte att ändra. Klicka på gå vidare för<br>efonnummer och e-post. |
| Folkbokföringsadres                                | s                                                                                                    |
| Gatuadress                                         | Kumlagatan 1111                                                                                            |
| c/o adress                                         |                                                                                                    |
| Postnummer                                         | 692 30                                                                                                    |
| Postadress                                         | Kumla                                                                                                    |
| Land                                               | Sweden                                                                                                    |
|                                                    |                                                                                                    |
|                                                    | <u>Avbryt</u> Gå vidare                                                                                    |

## 7. fyll i dina nya uppgifter, därefter Gå vidare

|                                                                                                    |                                                               | EDITID CHEN                                                 |                                         |             |              |    |
|----------------------------------------------------------------------------------------------------|---------------------------------------------------------------|-------------------------------------------------------------|-----------------------------------------|-------------|--------------|----|
| sida - F                                                                                                    | DRSKOLA                                                       | FRITIDSHEM                                                  |                                         |             |              |    |
|                                                                                                    |                                                               |                                                             |                                         |             |              |    |
|                                                                                                    |                                                               |                                                             |                                         |             |              |    |
|                                                                                                    |                                                               |                                                             |                                         |             |              |    |
| ndra kon                                                                                                    | taktupp                                                       | gifter                                                      |                                         |             |              |    |
| Linda                                                                                                    |                                                               | _                                                           |                                         |             |              |    |
| Linda                                                                                                    |                                                               |                                                             |                                         |             |              |    |
| Telefon                                                                                                    |                                                               |                                                             |                                         |             |              |    |
|                                                                                                    |                                                               |                                                             |                                         |             |              |    |
| 019                                                                                                    |                                                               |                                                             |                                         |             |              |    |
| 019<br>Telefon (Arbe                                                                                              | te)                                                           |                                                             |                                         |             |              |    |
| 019<br>Telefon (Arbe                                                                                              | te)                                                           |                                                             |                                         |             |              |    |
| 019<br>Telefon (Arbe                                                                                              | te)                                                           |                                                             |                                         |             |              |    |
| 019<br>Telefon (Arbe<br>Telefon (Mob                                                                              | te)<br> )                                                     |                                                             |                                         |             |              |    |
| 019<br>Telefon (Arbe<br>Telefon (Mob<br>073<br>Utländska tele                                                     | te)<br>I)<br>fonnummer                                        | måste börja me                                              | d landskod                              |             |              |    |
| 019<br>Telefon (Arbe<br>Telefon (Mob<br>073<br>Utländska tele                                                     | te)<br>I)<br>fonnummer                                        | måste börja me                                              | d landskod                              | ärende skie | kas till de  | 2) |
| 019<br>Telefon (Arbe<br>073<br>Utländska tele<br>E-post (viktigt                                                  | te)<br>l)<br>fonnummer<br>att den stän                        | måste börja me<br><b>ımer då aviseri</b>                    | d landskod<br>ngar om ditt              | ärende skic | kas till der | n) |
| 019 Telefon (Arbe Telefon (Mob 073 Utländska tele E-post (viktigt linda@kuml Ange en e-pos                        | te)<br>I)<br>fonnummer<br>att den stän<br>a.se<br>tadress som | måste börja me<br><b>1mer då aviseri</b><br>du använder re  | d landskod<br>ngar om ditt              | ärende skic | kas till dei | 1) |
| 019<br>Telefon (Arbee<br>7elefon (Mobi<br>073<br>Utländska tele<br>E-post (viktigt<br>linda@kuml<br>Ange en e-pos | te)<br>I)<br>fonnummer<br>att den stän<br>a.se<br>tadress som | måste börja me<br><b>1mer då aviseri</b><br>du använder rej | d landskod<br>ngar om ditt<br>gelbundet | ärende skic | kas till der | 1) |

<u>Avbryt</u>

Gå vidare

#### 8. kontrollera att dina uppgifter stämmer, klicka på Skicka.

| ı sida 🚽 FÖRS                                                                                                    | KOLA                                  | FRITIDSHEM                  |          |  |  |
|----------------------------------------------------------------------------------------------------|---------------------------------------|-----------------------------|----------|--|--|
|                                                                                                    |                                       |                             |          |  |  |
| i. '                                                                                                    |                                       |                             |          |  |  |
|                                                                                                    |                                       |                             |          |  |  |
|                                                                                                    |                                       |                             |          |  |  |
| ekräfta änd                                                                                                    | ring av                               | / nersonu                   | ngifter  |  |  |
|                                                                                                    | ing av                                | / personu                   | opgitter |  |  |
|                                                                                                    |                                       |                             |          |  |  |
|                                                                                                    |                                       |                             |          |  |  |
| i -                                                                                                    |                                       |                             |          |  |  |
| i -                                                                                                    | Kumla                                 |                             |          |  |  |
| i -<br>Förnamn                                                                                                    | Kumla                                 |                             |          |  |  |
| i -<br>Förnamn<br>Efternamn                                                                                                 | Kumla<br>sson                         |                             |          |  |  |
| i -<br>Förnamn<br>Efternamn<br>Telefon                                                                                      | Kumla<br>sson                         |                             |          |  |  |
| i -<br>Förnamn<br>Efternamn<br>Telefon                                                                                      | Kumla<br>sson                         |                             |          |  |  |
| i -<br>Förnamn<br>Efternamn<br>Telefon<br>Telefon (Arbete)                                                                  | Kumla<br>sson                         |                             |          |  |  |
| i - Förnamn<br>Förnamn<br>Efternamn<br>Telefon<br>Telefon (Arbete)<br>Telefon (Mobil)                                       | Kumla<br>sson                         | 770 <u>-</u> 001 0101       |          |  |  |
| i -<br>Förnamn<br>Efternamn<br>Telefon<br>Telefon (Arbete)<br>Telefon (Mobil)                                               | Kumla<br>sson<br>(                    | 070 <u>-</u> 001 0101       |          |  |  |
| i -<br>Förnamn<br>Efternamn<br>Telefon<br>Telefon (Arbete)<br>Telefon (Mobil)<br>E-post (viktigt att d<br>stämmer då aviser | Kumla<br>sson<br>(<br>len<br>ingar om | 070-001 0101<br>kumla@kumla | 1.5e     |  |  |

Nu är dina kontaktuppgifter uppdaterade.

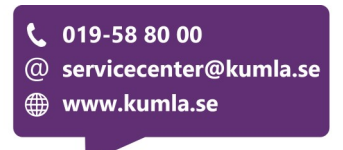